## STEP 1 الدخول الى الرابط https://portal.spsc.gov.sa/Login.aspx

| Sign-In<br>Welcome to SPSC-Portal. |                              |  |
|------------------------------------|------------------------------|--|
| Email **                           |                              |  |
| Email                              |                              |  |
| Password**                         |                              |  |
| Password                           |                              |  |
| I'm not a robot                    | reCAPTCHA<br>Privacy - Terms |  |
|                                    |                              |  |
| Lo                                 | gin                          |  |
|                                    | 4                            |  |

## **STEP 2**

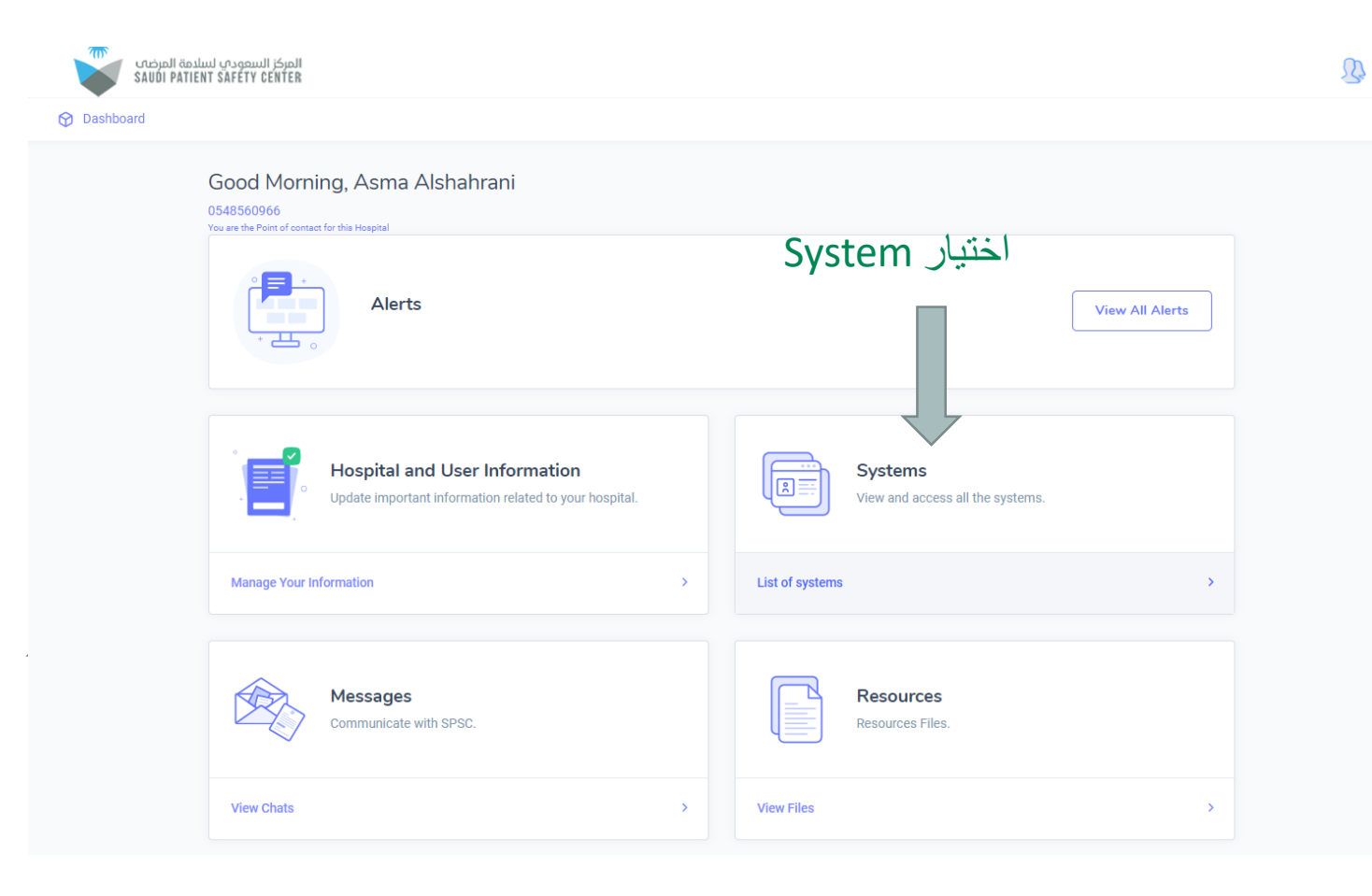

## **STEP 3**

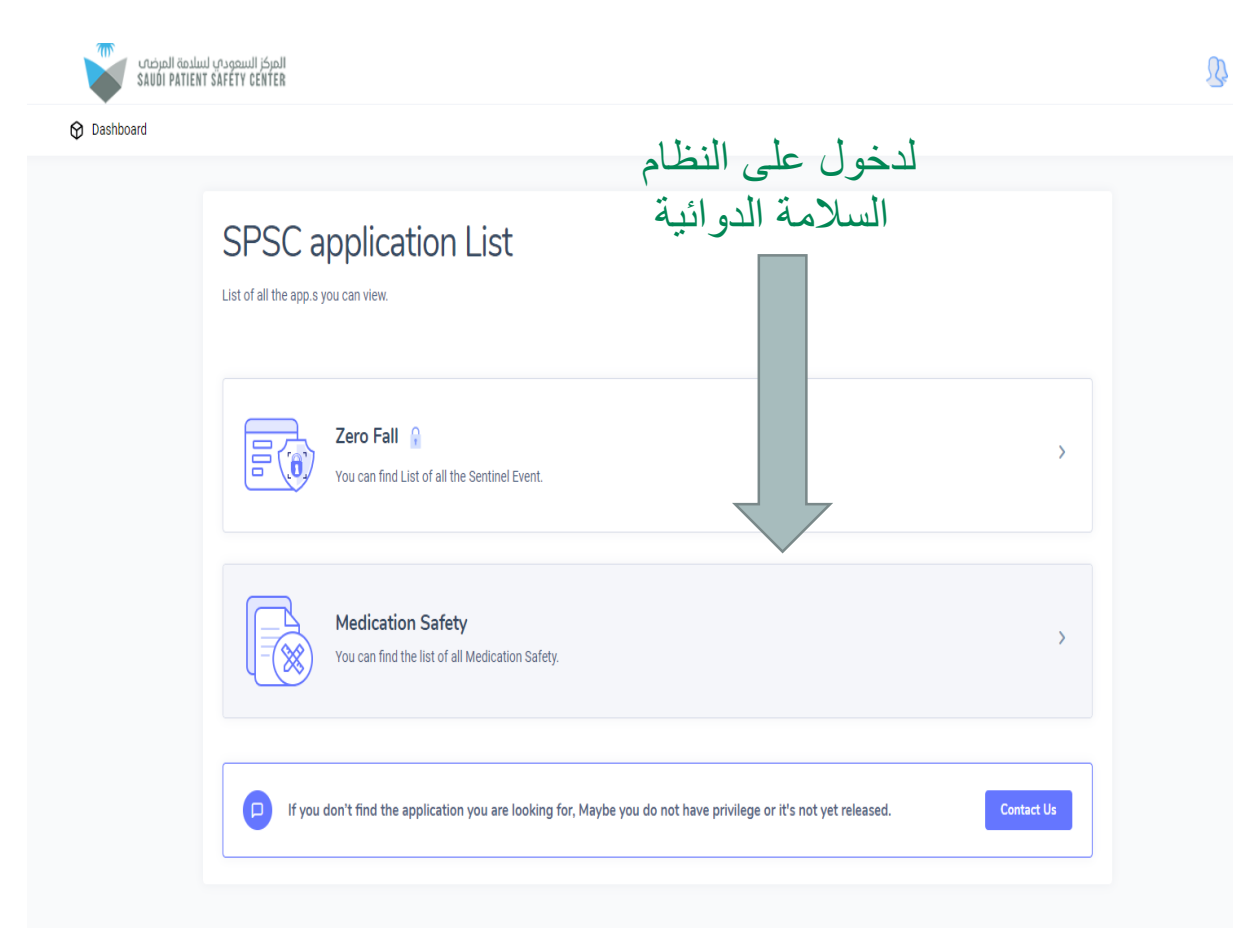

| 🔗 Dashboard | d                                                   |                      |           |               |                                                                                                |             |
|-------------|-----------------------------------------------------|----------------------|-----------|---------------|------------------------------------------------------------------------------------------------|-------------|
|             |                                                     |                      |           |               |                                                                                                |             |
| MEDICATIO   | ON SAFETY LIST he Medication Safety submitted in ye | bur Hospital.        |           |               | 6<br>6<br>9<br>9<br>10<br>10<br>10<br>10<br>10<br>10<br>10<br>10<br>10<br>10<br>10<br>10<br>10 | Per Cal     |
| Ser.#       | Event Date                                          | Created Date         | Wasfaty ? | Reporter Name | Status                                                                                         |             |
| 1           | 30.May.2022 03:10 AM                                | 01.Jun.2022 11:36 AM | Yes       | asma          | Pendding                                                                                       | View Detail |

ستظهر في الصفحة جميع التقارير المسجلة من قبل للمستشفى